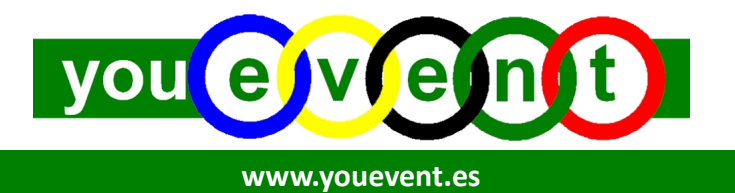

# Guía de Configuración Cuenta Delegado de Club o Grupo

La presente guía tiene como objeto explicar de una forma sencilla los pasos necesarios para que una persona que ejerce la función de responsable o coordinador deportivo de un Club o Grupo de Deportistas pueda disponer en el portal **YouEvent** de una cuenta de usuario Delegado a partir de la cual podrá gestionar las inscripciones de sus deportistas (del Club o Grupo) en cualquier Evento o Competición deportiva que esté incluida en el calendario YouEvent.

Por tanto, lo primero es acceder al portal de inscripciones deportivas www.youevent.es

## PASO 1 – Creación de cuenta Usuario Delegado (Club o Grupo)

- Hacer clic en texto **Crea tu cuenta** que aparece en la parte superior derecha de la pantalla.

| Usuario          |                |
|------------------|----------------|
| Clave            |                |
| ? Crea tu cuenta | Iniciar Sesión |

- Seleccionar la Opción de Usuario Delegado

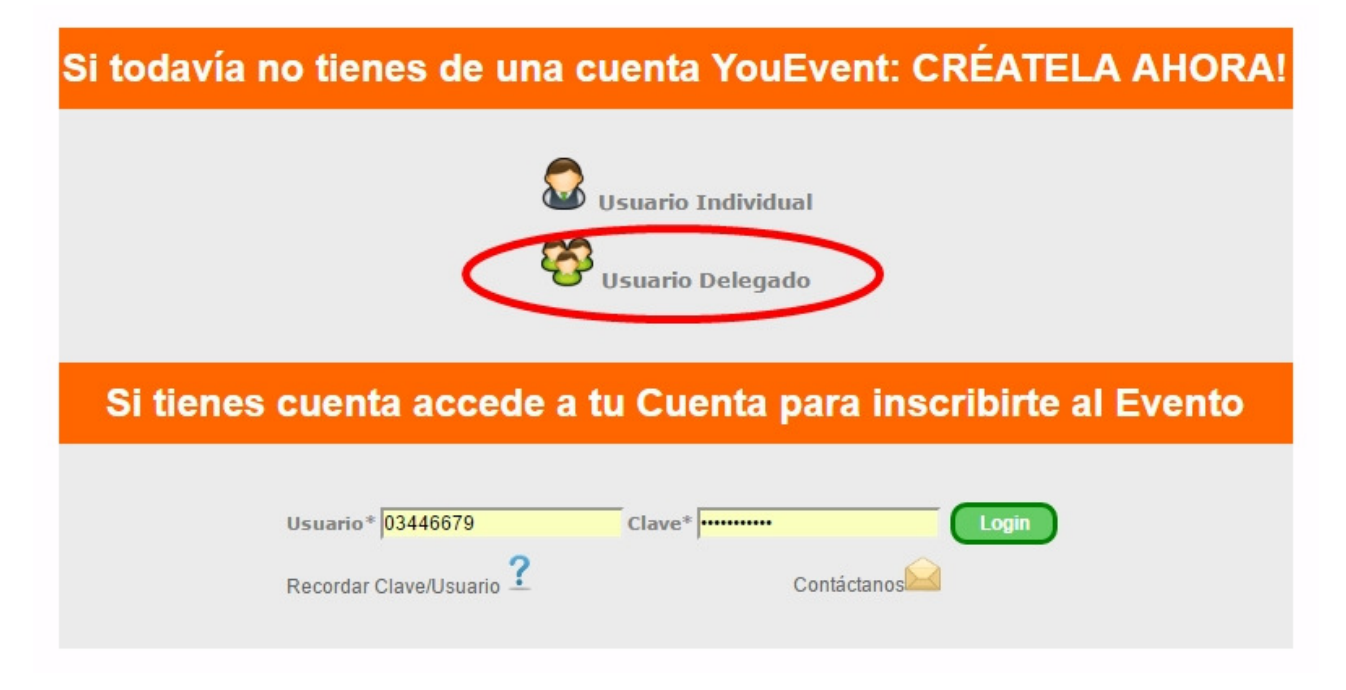

- Aceptar condiciones de 'Compromiso de Aceptación'
- Aparecerá el formulario para proceder al registro de Usuario Delegado donde se deberán cumplimentar todos los datos que se solicitan: datos de usuario y clave parra el posterior acceso a la cuenta, datos personales y datos de contacto.

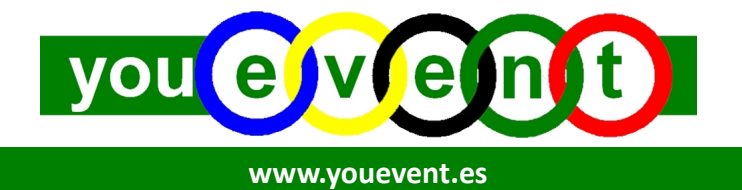

### PASO 2 – Acceso a la cuenta

- Una vez ya se ha procedido a la creación de la cuenta de Usuario Delegado, se podrá acceder a dicha cuenta. Para ello tan solo deberá introducir en la parte superior derecha de la pantalla el **Usuario** y la **Clave** anteriormente definida.

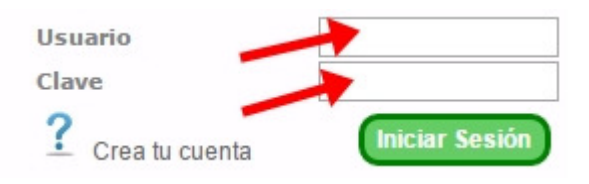

- Una vez acceda a su cuenta podrá ver en la parte izquierda de su pantalla un **Menú Delegado** con diferentes opciones.

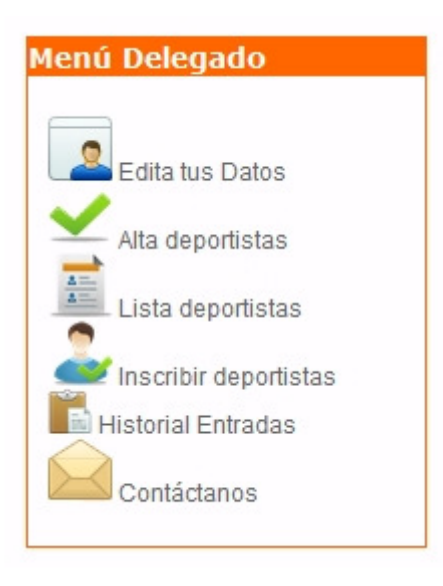

## PASO 3 – Crear Altas de los deportistas del Club o Grupo

- Seleccionar la opción del menú Alta deportistas

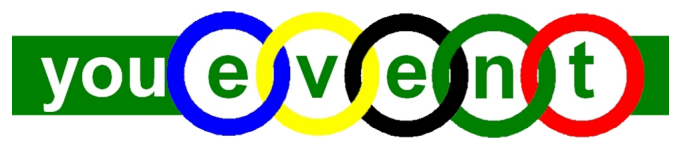

#### www.youevent.es

| Menú Delegado           |
|-------------------------|
| Edita tus Datos         |
| Alta deportistas        |
| Lista deportistas       |
| 💇 Inscribir deportistas |
| Historial Entradas      |
| Contáctanos             |

- Le mostrará un **formulario** donde deberá proceder a cumplimentar los datos que se solicitan para cada uno de sus deportistas de su club o grupo. Deberá ir añadiendo de uno en uno a cada uno de sus deportistas.
- Una vez ha introducido los datos de los distintos deportistas que conforman su club o grupo, puede ver la relación de los mismos en la opción del menú **Lista Deportistas**.

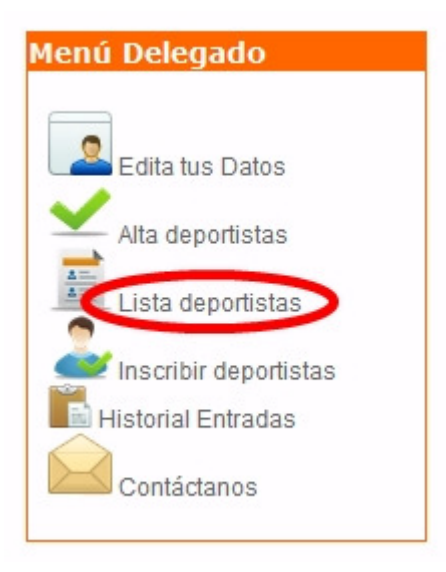

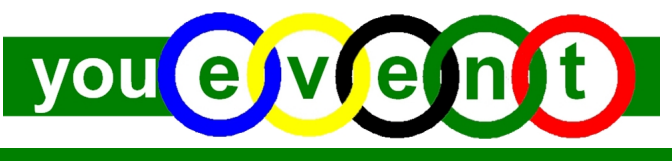

www.youevent.es

## Listado de Deportistas Asociados

| Nombre 🗢 | Apellidos       | Historial | Editar Datos | Baja del Grupo |
|----------|-----------------|-----------|--------------|----------------|
| ANDRES   | GARCIA PEREZ    |           | <u>/</u>     | ×              |
| DAVID    | PEREZ GARCIA    |           | 1            | ×              |
| FELIX    | RODRIGUEZ PEREZ |           | 1            | ×              |
| FERNANDO | PEREZ RODRIGUEZ |           | <u>/</u>     | ×              |

## PASO 4 – Inscribir Deportistas en Competición

- Seleccionar la opción del menú, Inscribir deportistas.

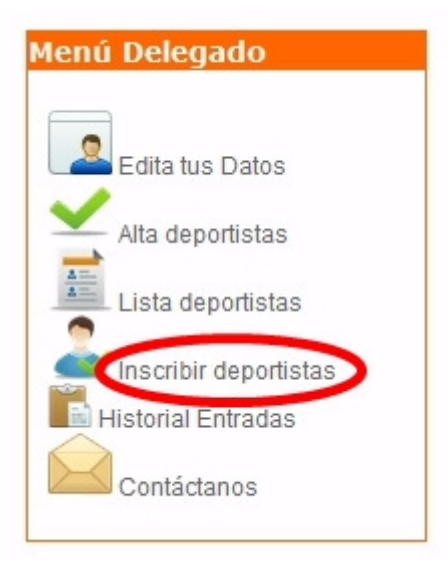

 Aparecerá el calendario de Competiciones YouEvent disponible >> Seleccionar la Competición deseada (en este caso, buscar el Cross Nacional Ayuntamiento de Cantimpalos que tendrá lugar el 8 de diciembre) y hacer clic en el botón Inscríbete.

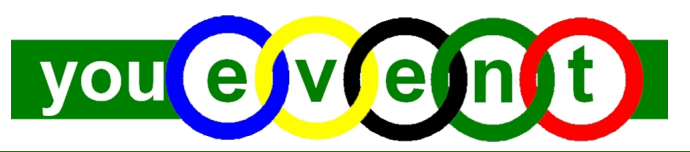

www.youevent.es

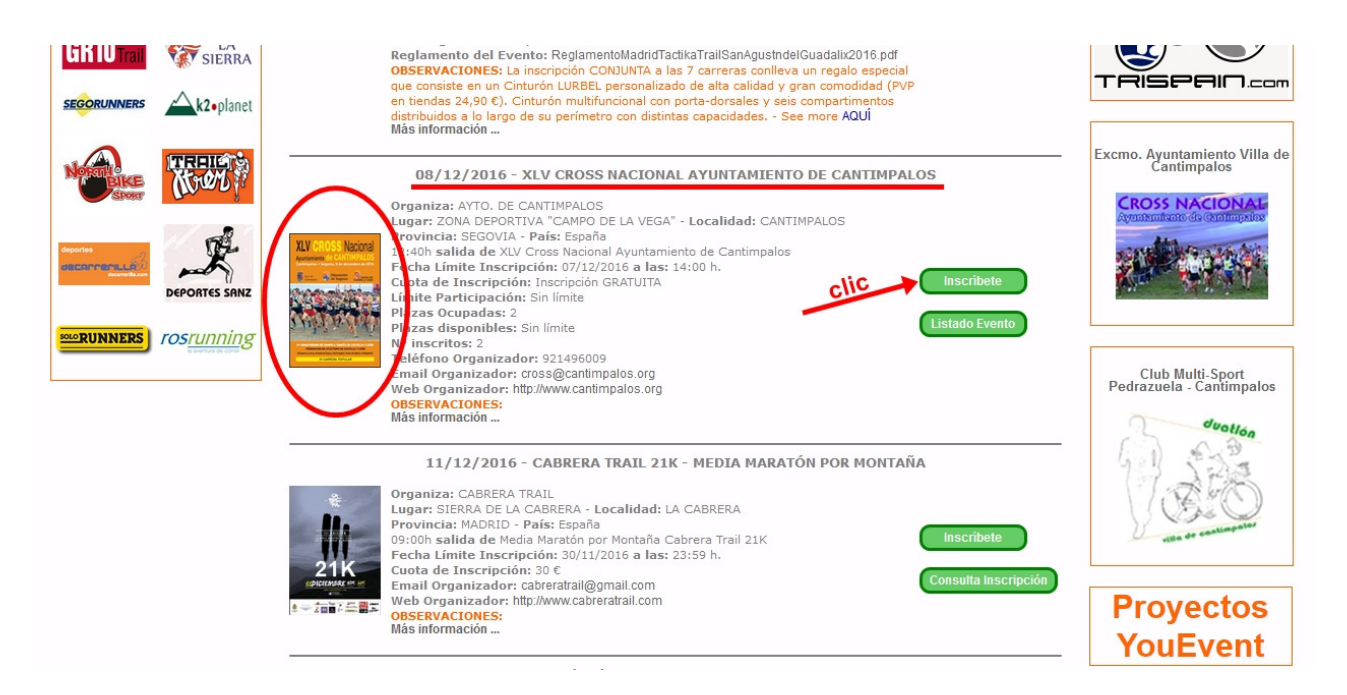

- Aparecerá una lista en el cuadro de la izquierda con todos sus deportistas y deberá seleccionar aquellos deportistas que quiera inscribir y pasarlos al cuadro de la derecha, para seguidamente dar al botón **Continuar**.

| EVENTO                                                                                         |                            |  |  |  |  |
|------------------------------------------------------------------------------------------------|----------------------------|--|--|--|--|
|                                                                                                |                            |  |  |  |  |
| Deportistas:                                                                                   | Deportistas seleccionados: |  |  |  |  |
| ANDRES GARCIA PEREZ<br>DAVID PEREZ GARCIA<br>FELIX RODRIGUEZ PEREZ<br>FERNANDO PEREZ RODRIGUEZ | Continua                   |  |  |  |  |

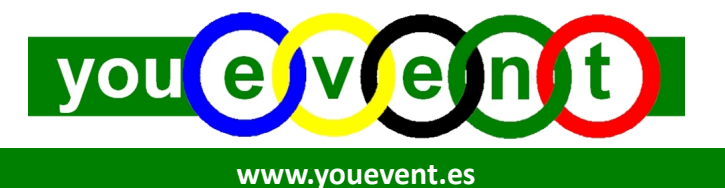

- En el supuesto de que haya alguna opción, deberá seleccionarla para cada uno de los deportistas.
  Por ejemplo, elegir distancia o carrera en la que desea que participe cada uno de sus deportistas.
- Y por último, previo a la finalización de la inscripción, deberá **confirmar** (verificar) que los datos son correctos. Si los datos son correctos, deberá dar al botón **Continuar** y ya habrá finalizado.

# YA ESTÁ!!!

Podrá ver las inscripciones en la opción del menú horizontal superior de color verde "Listados Inscritos"

# LA GRAN VENTAJA DE ESTE SISTEMA ES QUE LA PRÓXIMA VEZ NO TENDRÁ QUE VOLVER A INTRODUCIR LOS DATOS DE LOS DEPORTISTAS. BASTARÁ CON SELECCIONARLOS E INSCRIBIRLOS.